## クイックスタートガイド

# 無線 LAN コントローラ

#### EWS101

本ドキュメントは Edgecore 社が発行した英文ドキュメントを和訳したものです。 和訳内容に不明事項がある場合は、英文原文での確認をお願いします。

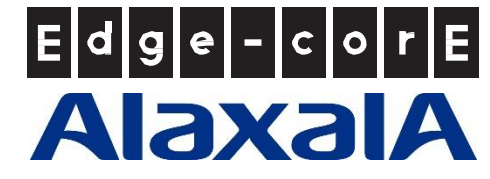

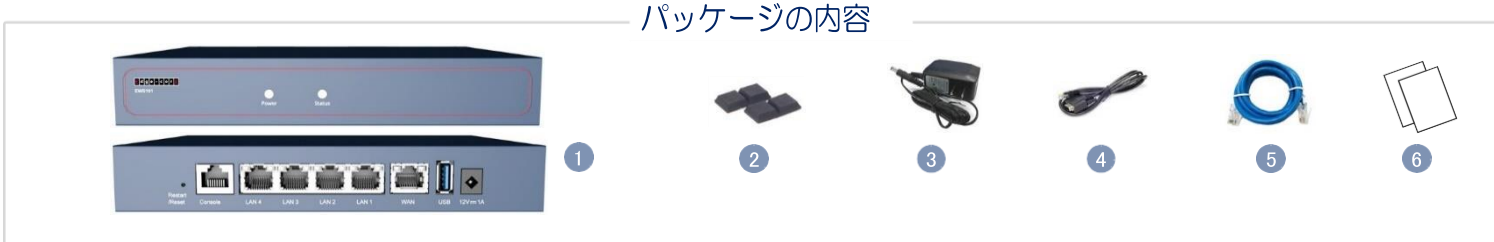

- 1. EWS101 ワイヤレス LAN コントローラ
- 2. 粘着フットパッド4個
- 3. AC 電源アダプタ

- 4. コンソールケーブル-RJ-45-DB-9
- 5. カテゴリ 5e LAN ケーブル、長さ 1.2m
- 6. 資料---クイックスタートガイド(本書)および安全上の注意と規制に関する情報
- 1 NOTE: 安全上の注意と規制に関する情報については、ワイヤレスコントローラに付属の『安全と規制について』資料を参照してください。

## 1 ワイヤレスコントローラの取り付け

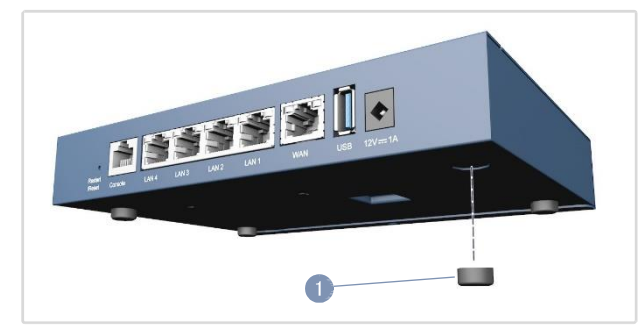

 付属の粘着ラバーフットパッドを使用して、デバイスを卓上または 棚に取り付けることができます。

#### 2 電源の接続

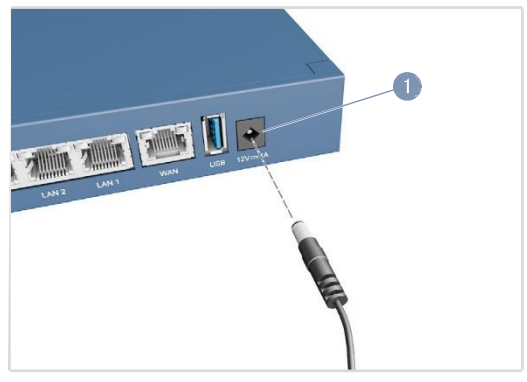

1. AC 電源アダプタをデバイスの DC 電源ジャックに接続し、アダプタ を近くの AC100~240V、50~60Hz AC 電源に接続します。

#### 3 システム LED の確認

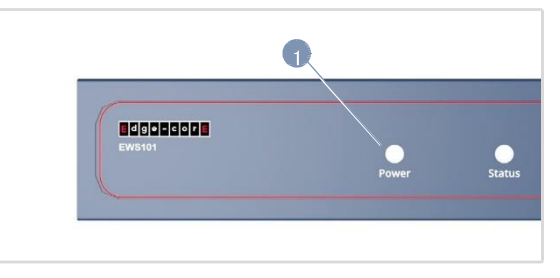

1. システム LED をチェックして、基本的なワイヤレスコントローラの動作 を確認します。正常に動作している場合、Power LED は緑色に点灯し、 Status LED は緑色に点灯するか、デバイスが起動しているときに点滅し ます。

### 4 ネットワークケーブルを接続

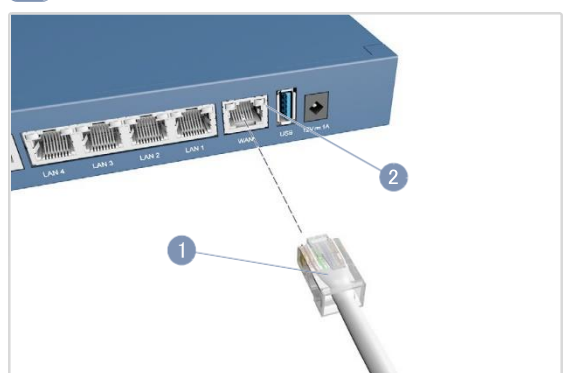

 1000BASE-T RJ-45 ポートの場合は、100Ωのカテゴリ 5、5e 以上のツイ ストペアケーブルを接続します。

LAN1-LAN4: RJ-45 1000BASE-T ポート。スイッチ、AP、またはクライ アント PC などのダウンリンクデバイスに接続します。

WAN1: RJ-45 1000BASE-T ポート。DSL モデム/ルータなどのアップリン クデバイスに接続します。これは、すべてのトラフィックをアップリン クデバイスに渡すためのデフォルトのポートです。

- 2. 接続が完了したら、ポートステータス LED を確認して、リンクが有効で あることを確認します。
  - 緑色の点滅一ポートに有効なリンクがあります。点滅は、ネットワ ークが動作していることを示します。

#### 5 コンソールポートに接続

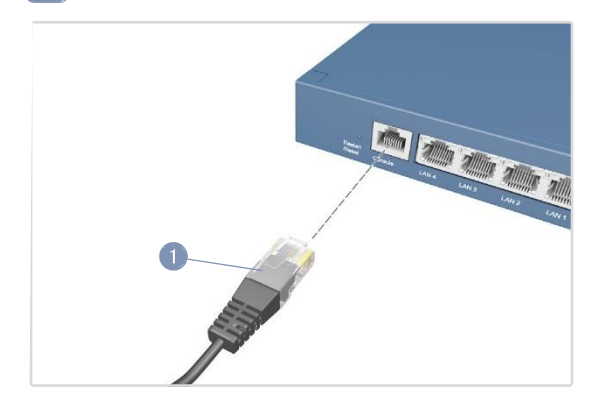

- 付属のコンソールケーブルを使用して、PCをワイヤレスコントロー ラのコンソールポートに接続します。
- 2. PC のシリアルポートを 115200bps、8 文字、パリティなし、1 スト ップビット、8 データビット、フロー制御なしに設定します。
- ターミナルエミュレータソフトウェアを使用してコマンドラインイン タフェース(CLI)にログインします。デフォルトの管理者ユーザ名 (admin)とパスワード(admin)を使用します。

#### 6 Web 管理インタフェース(WMI)に接続

管理者 PC を、イーサネットケーブルを使用して、EWS101LAN ポートの1つに直接接続します。PC には、EWS101 と同じサブネット内のIP アドレスを割り当てる必要があります(192.168.1.0、マスク255.255.0.0)。

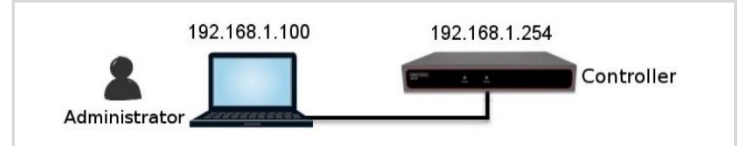

Web ブラウザから、アドレスフィールドに デフォルトサービスゾーン(192.168.1.254)の IP アドレスを入力します。

管理者ログインページで、デフォルトのユーザ名(admin)とパスワード(admin)を使用してログインします。

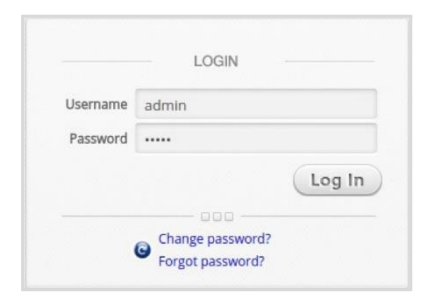

INOTE: システムを再起動するには、リセットボタンを3秒以上 押し続けます。前面パネルのステータス LED が点滅を始めたら、ボタンを放します。 システムを工場出荷時のデフォルト設定にリセットするには、リセット

ボタンを10秒以上押し続けます。ステータス LED が点滅から消灯に変わたら、ボタンを放します。

本機の再起動やリセットを行った直後は、本機の電源を切らないでください。プロセスが完了するまでに約2分かかります。

ログインが成功すると、セキュリティ上の理由から、管理者にパスワードの変更を求めるプロンプトが表示されます。新しいパスワードの長さは6文字以上で、少なくとも1つの文字と1つの数字が含まれている必要があります。

| Please change the default password for "admin" account. | Nama                                 | Edit New Password |
|---------------------------------------------------------|--------------------------------------|-------------------|
| Change password?<br>Forgot password?                    | Original<br>Password<br>New Password | ·····             |
|                                                         | Verify Password                      | pply Cancel       |

4. 新しいパスワードで正常にログインすると、「Welcome to System Main Menu」ページが表示されます。

|                        | Welcome to System Main Menu                                                                                                  |
|------------------------|----------------------------------------------------------------------------------------------------|
| This Administr         | ative Web Interface allows you to set various networking parameters, to customize network services,                          |
| to manage use          | er accounts and to monitor user status.                                                                                      |
| Functions are          | separated into the following main categories:                                                                                |
| System , Users         | ; , <u>Devices , Network , Utilities</u> , and <u>Status</u> .                                                               |
| For a quick ov         | erview of the system, please refer to the <u>Dashboard.</u>                                                                  |
| For shortcut li        | nks to the Dashboard, you may click the Edgecore Logo on the top-left, or click the <u>'Dashboard'</u> icon on the top-right |
| The <u>'Star'</u> icon | on the top right is a Setup Wizard that provides a quick step-by-step guide on setting up your system.                       |
| For help with          | your system configuration, click the 🙄 lcon for Online Help.                                                                 |

## 7 セットアップウィザードを完成

セットアップウィザード(右上のボタン)を使用して、EWS101の基本的な初期設定をします。

- 1. ステップ1:一般
  - システム時刻を設定するタイムゾーンを選択します。
  - 「次へ(Next)」をクリックして先へ進みます。

| 1 FIRST STEP<br>Set Time Zone                                              | 2 SECOND STEP 3 THIRD STEP 4 YOU'RE DONE |
|----------------------------------------------------------------------------|------------------------------------------|
| It is recommended to select<br>an appropriate time zone for<br>the system. | General Time Zone (IGMT-08:00)Taipei     |
|                                                                            | Exit Next                                |

- 2. ステップ 2: WAN1 インタフェース
  - WAN1 インタフェースのアップリンク接続として、[Static]、 [Dynamic]、または[PPPoE]の中から適切なものを選択します。
     「次へ(Next)」をクリックして先へ進みます。

|            |   | 27 7 7 7 0                    | -/0 | ,, 0, , , , |    |             |
|------------|---|-------------------------------|-----|-------------|----|-------------|
| FIRST STEP | 2 | SECOND STEP<br>Configure WAN1 | 3   | THIRD STEP  | >4 | YOU'RE DONE |
|            |   |                               |     |             |    |             |

| Please select connection<br>type of the WANI interface<br>and configure the settings. | WAN1 Interface  Static (Use the following IP settings)  Typnamic (IP settings assigned automatically)  PPPoE |      |      |      |
|---------------------------------------------------------------------------------------|----------------------------------------------------------------------------------------------------|------|------|------|
|                                                                                       |                                                                                                    | Exit | Back | Next |

0

3. ステップ3:ローカルユーザアカウント(オプションのステップ)

ローカルアカウントデータベースに新しいユーザアカウントを作成します。 または、「スキップ(Skip)」をクリックして、ステップ 4 に直接進みます。

- 新しいローカルアカウントを作成するには、ユーザ名(「testuser」など)とパスワード(「testuser」など)を入力します。
- 「次へ(Next)」をクリックして先へ進みます。
- ステップ4で「戻る(Back)」ボタンをクリックすると、さらにローカルアカウントを追加できます。

| FIRST STEP                                                                 | 2 SECOND STEP 3 THIRD STEP<br>Create A Local User 4 YOU'RE DONE           |
|----------------------------------------------------------------------------|---------------------------------------------------------------------------|
| You can choose to add local<br>user accounts for a quick<br>configuration. | Local User Account (Optional) Username: testuser Password: Group: Group 1 |
|                                                                            | Exit Back Skip Next                                                       |

- 4. ステップ 4:確認と再起動
  - 「完了(Finish)」をクリックして現在の設定を保存し、システムを再 起動します。

| FIRST STEP                                                                  | 2 SECOND STEP 3 THIRE                              | Coal User 4 YOU'RE DONE<br>Restart the System |
|-----------------------------------------------------------------------------|----------------------------------------------------|-----------------------------------------------|
| Press "Finish" button to<br>confirm the settings and<br>restart the system. | Confirm and Restart                                |                                               |
|                                                                             | Please press Finish button and restart the system. |                                               |
|                                                                             |                                                    | Exit Back Finish                              |

- 確認ダイアログボックスが表示されます。「OK」をクリックして続けます。
- 再起動プロセス中に「Confirm and Restart」メッセージが表示されます。管理者ログインページ(Administrator Login Page)が表示されるまで、システムを中断しないでください。

| FIRST STEP                                                            | 2 SECOND STEP 3 THIRD STEP 4 YOU'RE DONE<br>Restart the System |
|-----------------------------------------------------------------------|----------------------------------------------------------------|
| Press "Finish" button to confirm the settings and restart the system. | Confirm and Restart                                            |
|                                                                       |                                                                |
|                                                                       |                                                                |

**i** 

NOTE: システムは、この段階で DNS サーバに接続しようとします。そのため、設定された DNS が見つからない場合は、時間がかかることがあります。

 システムの再起動処理は、次の管理者ログインページが表示され た時点で完了です。

|          | LOGIN            |         |
|----------|------------------|---------|
|          | Loont            |         |
| Username |                  |         |
| Password |                  |         |
|          |                  | · · · · |
|          |                  | Log In  |
|          |                  |         |
|          | Change password? |         |
|          | Forgot password? |         |

### 8 ユーザログインによる設定の確認

以下の手順に従って、セットアップウィザードで完了した基本設定を確認します。

- PCをEWS101の任意のLAN ポートに接続します。PCはEWS101から 自動的にIPアドレスを取得します。
- 2. Web ブラウザを起動し、URL を入力します。デフォルトのユーザログイ ンページが表示されます。

|          | LOGIN |
|----------|-------|
| Username |       |
| Password |       |

3. セットアップウィザードで以前に作成したローカルユーザアカウントの ユーザ名とパスワード(ユーザ名:testuser、パスワード:testuser)を入力 し、「ログイン(Log In)」をクリックします。

| 1 | NOTE: EWS101 は、組み込みのローカル・ユーザ・データベースお<br>よび外部認証サーバを含む、複数の認証サーバ・オプションをサポ<br>ートしています。                                                                                                    |
|---|----------------------------------------------------------------------------------------------------|
|   | NOTE: 完全なユーザ名形式は userid@postfix です。ここで、<br>"postfix"文字列はバックエンド認証サーバを表します。したがっ<br>て、ユーザ名とバックエンド認証サーバ間の一致は、完全なユーザ<br>名の"postfix"文字列に基づきます。                                                                           |
|   | NOTE:通常、ユーザはログイン時に完全なユーザ名<br>(testuser@local など)を入力する必要があります。ただし、postfix<br>がデフォルトの認証サーバオプションと一致する場合は、postfix<br>を省略できます。たとえば、デフォルトの認証オプションとしてロ<br>ーカルデータベースが有効になっている場合、ログインするユーザ<br>名として単に「testuser」と入力することができます。 |

ログイン成功ページは、ユーザがシステムによって正常に認証された 後に表示されます。

| testuser@local                              |
|---------------------------------------------|
|                                             |
|                                             |
|                                             |
| To log out, please click the "Logout" butto |
| Login time: 2017-12-11 11:01                |
|                                             |
|                                             |
| Login time: 2017-12-11 11:01                |

これで、EWS101が基本構成で起動し、実行されます。

#### ハードウェア仕様

| シャーシ       |                                                                                                    |
|------------|----------------------------------------------------------------------------------------------------|
| サイズ(WxDxH) | 19.0 x 13.3 x 3.3cm(7.48 x 5.24 x 1.3 インチ)                                                                                                    |
| 重量         | 0.6kg(1.32 ポンド)                                                                                                    |
| 温度湿度       | 動作時: 0°C~40°C(32°F~104°F)<br>保管時: -20°C~70°C(-4°F~158°F)<br>動作時: 5%~95%(結露しないこと)                                                                                                    |
|            |                                                                                                    |
| ネットワーク     | WAN: 1 x RJ-4510/100/1000BASE-T<br>LAN: 4 x RJ-4510/100/1000BASE-T                                                                                                    |
| USB        | 1 x USB3.0(未サポート)                                                                                                    |
| コンソール      | RS-232 シリアル、RJ-45 ポート                                                                                                    |
|            |                                                                                                    |
| DC 入力      | DC12V、1A                                                                                                    |
| 消費電力       | 5.1W 標準                                                                                                    |
| 法令遵守       |                                                                                                    |
| EMI 規格     | CE マーク<br>EN 55032, Class B<br>EN 61000-3-2, Class B<br>EN 61000-3-3<br>FCC Class B<br>47 CPR FCC Part 15:2016, Subpart B, Class B<br>ANSI C63.4:2014<br>CISPR 32.2015+COR1:2016, Class B<br>AS/NZS CISPR 32:2015, Class A<br>Canada Std. ICES-003:2016 Issue 6, Class B<br>VCCI Class B |
| EMS 規格     | IEC 61000-4-2/3/4/5/6/8/11                                                                                                    |